## 【一斉メール配信システム アドレス変更手順】

- ① 「ログイン画面」にメールアドレスとパスワードを入力し、「ログイン」をクリックする。
- 「マイページ」が表示されるので、「登録情報を変更」をクリックする。
- ③ 登録名を変更し「確認」をクリックする。

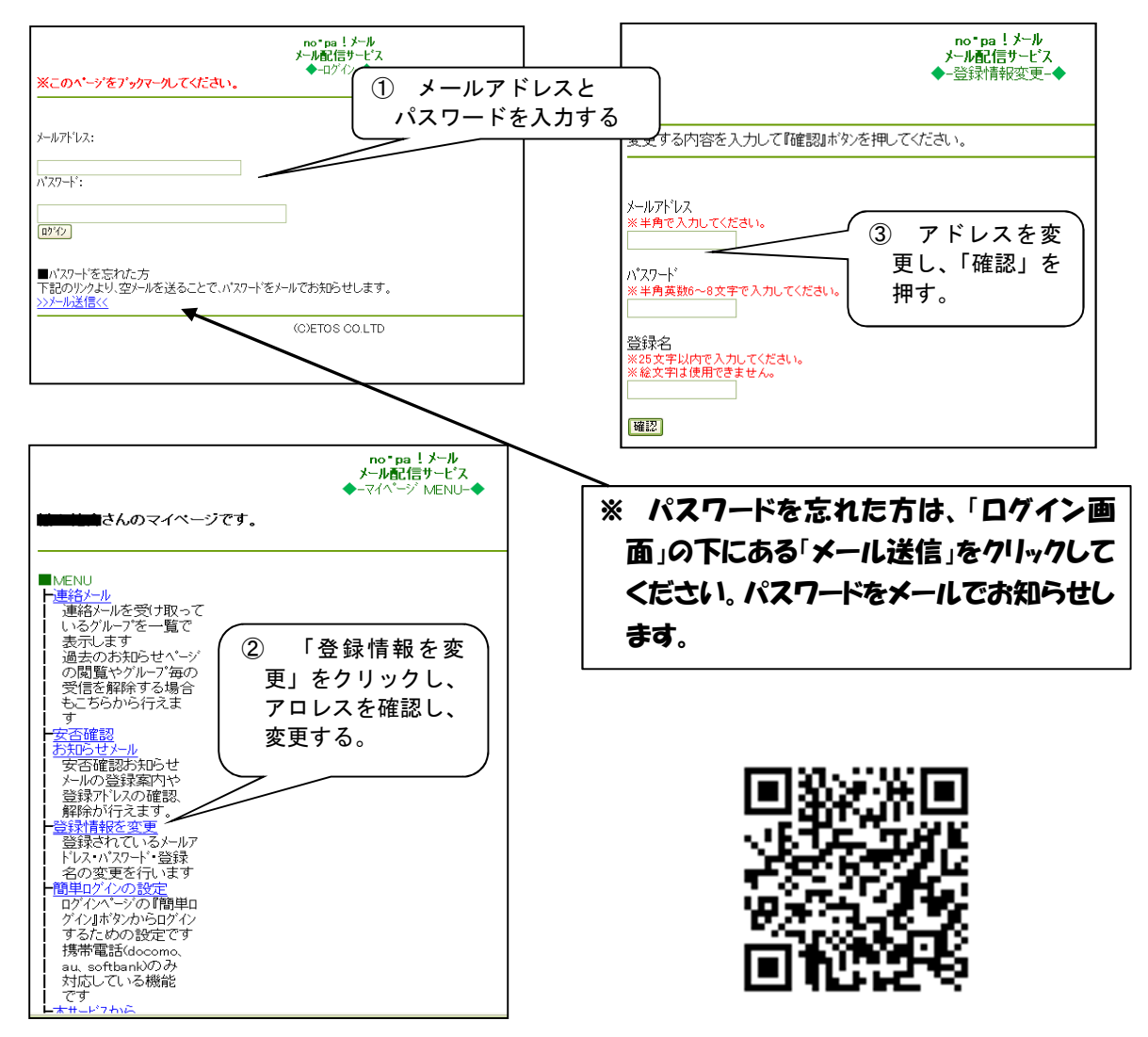

- ※ ログイン画面を表示するには、右のQRコードを読み取ってください。
- ※ QRコードが読み取れない場合は、『ノパメール』とキーワード検索していただき、

『no・pa!メール/ログイン』というページから上記のページにアクセスできます。

| 【登録名について】 ※必ずお読みください                                |
|-----------------------------------------------------|
| ◇ 「登録名」は、緊急時に配信するメールの開封確認(どなたがメールを読んだか)を迅速に行        |
| うため、保護者名及び学年学級と児童生徒名を入力してください。                      |
| 例:須賀川一郎、中2の2花子、小5の3太郎                               |
| 【兄弟姉妹が須賀川市立の幼稚園。こども園・小学校・中学校にいる方】                   |
| ◇ このシステムは小中学校の他に、幼稚園・こども園でも利用します。登録名は携帯電話1台に        |
| <u>つき1つの登録名</u> となりますので、複数の配信グループに登録する場合は、次のようにお子様の |
| 名前を続けて入力してください。                                     |
| 例:須賀川一郎、中2の2花子、小5の3太郎、〇〇幼年長さくら                      |
| ※25文字まで入力できます。お子様の人数に応じて入力してください。                   |